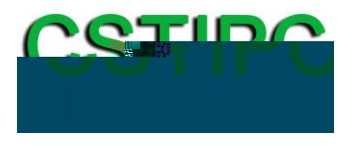

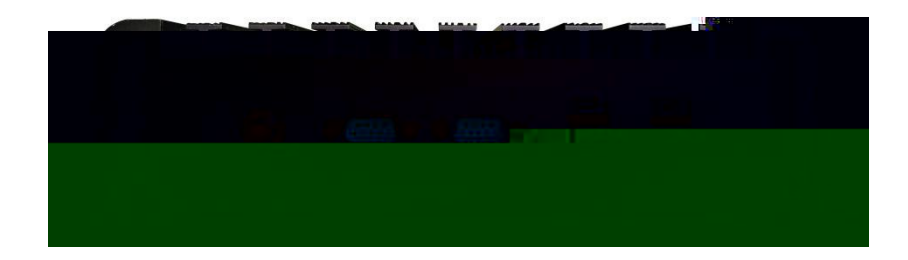

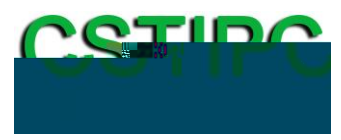

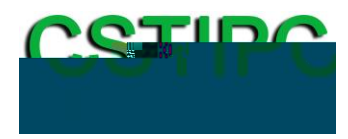

| 1   |           | 1   |
|-----|-----------|-----|
| 2   |           | 2   |
| 2   | 2.1       | 2   |
| 2   | 2.2       |     |
| 3   |           | 4   |
| 3   | 8.1       | 4   |
| 3   | 8.2       | 5   |
| 4   |           | 6   |
| 4   | 1.1       | 6   |
| 4   | .2        | 7   |
| 5 B | IOS       | 9   |
| 5   | 5.1       | 9   |
| 5   | 5.2 CSTIP | C10 |
| 5   | 5.3       |     |

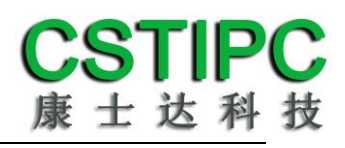

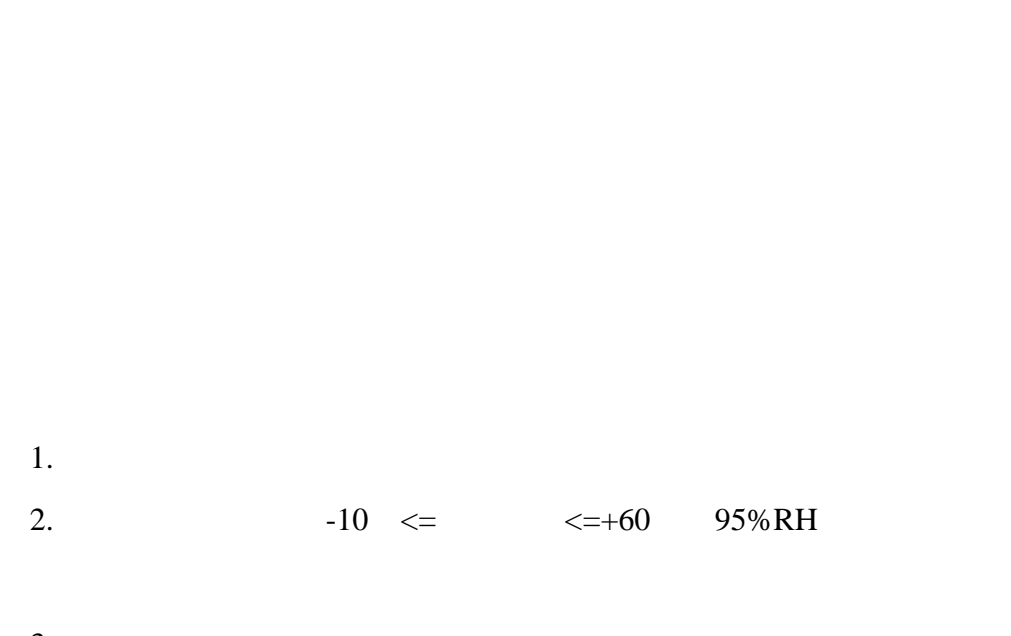

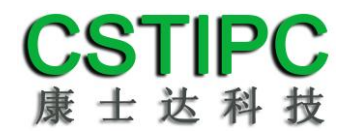

2.1

Intel Sky Lake/Kaby Lake

Win7/Win10 Linux

234mm 163.6mm

Intel Core i3/i5/i7

70.6mm

Intel

ΙΟ

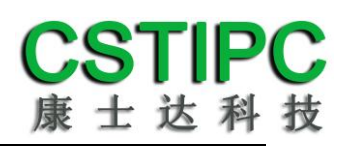

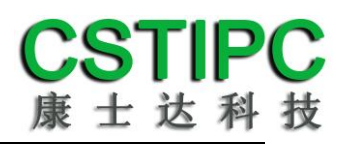

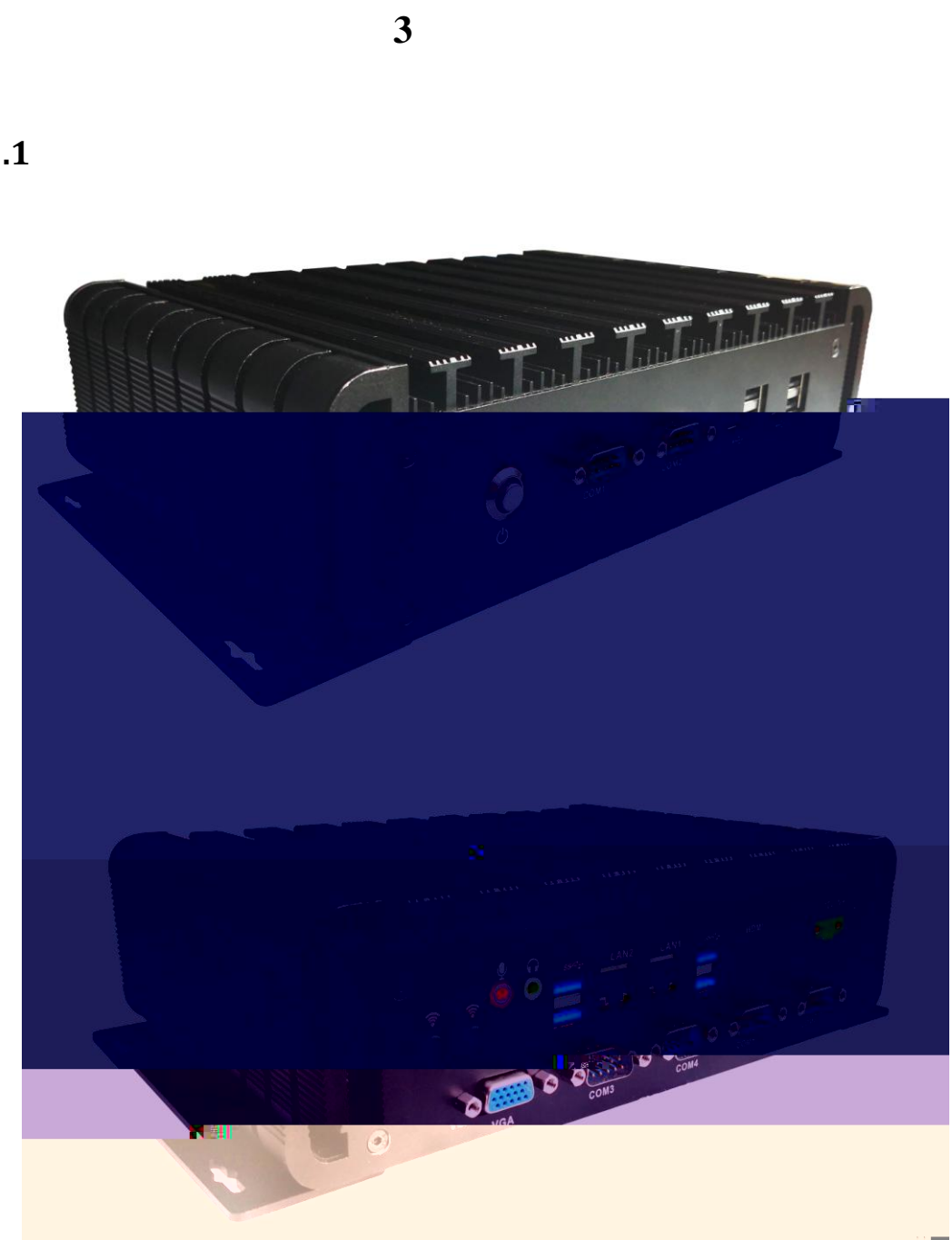

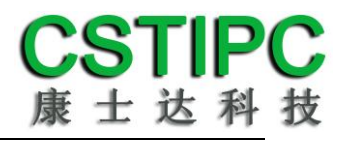

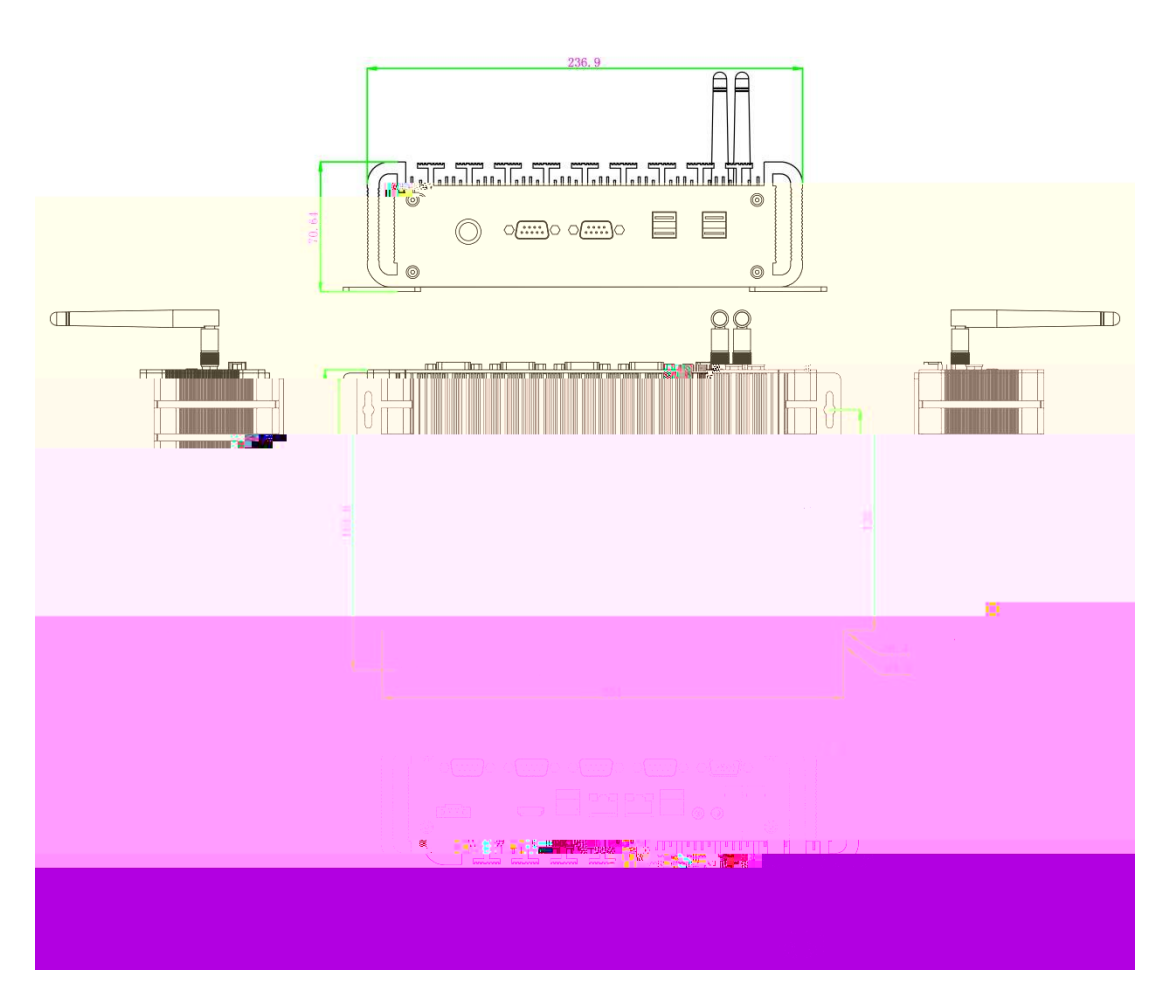

mm

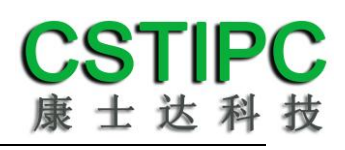

4.1

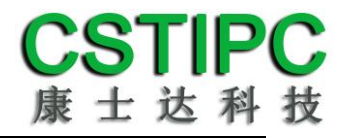

2

## 4.2

| COM1~3 |      |        |      |        |
|--------|------|--------|------|--------|
| JP/CN  | pin# | Signal | pin# | Signal |
|        |      |        |      |        |
|        |      |        |      |        |
|        |      |        |      |        |
|        |      |        |      |        |

#### COM4~6

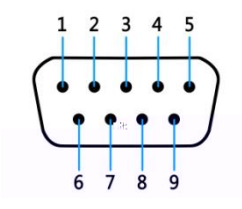

### USB

USB Type-A

#### HDMI

HDMI

MIC-IN & LINE-OUT

3.5mm

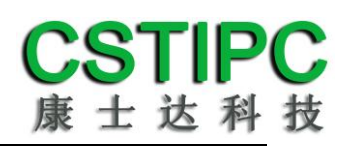

| JP/CN  | pin# | Signal |
|--------|------|--------|
| 40V IN | 1    | +12V   |
| 12V-IN | 2    | GND    |

| 0            |           | 0         |
|--------------|-----------|-----------|
| Ð            |           | -0        |
| H            | <u>pp</u> | $\square$ |
|              |           |           |
| <u>-</u> u z | 1 7       | 13335     |

# **5 BIOS**

F2

F10

<Save & Exit>

BIOS

## 5.1

|       | BIOS            |             |           |       |              |     |         |                |
|-------|-----------------|-------------|-----------|-------|--------------|-----|---------|----------------|
| Aptio | o Setup Utility |             |           |       |              |     |         |                |
| Mair  | CSTIPC          | Advanced    | Chipset   | Вос   | t Security   | Sa  | ave & E | Exit           |
|       |                 |             |           |       |              |     | Item    | Specific Help  |
| Syste | em Language:    |             | [English] |       |              |     |         |                |
|       |                 |             |           |       |              |     |         |                |
| Syste | em Time:        |             | [10:50:34 | ]     |              |     |         |                |
| Syste | em Date:        |             | [01/01/20 | 12]   |              |     |         |                |
|       |                 |             |           |       |              |     |         |                |
| F1    | Help            | Select Item |           | -/+   | Change Value | S   | F9      | Setup Defaults |
| Esc   | Exit            | Select Men  | u         | Enter | Select Sub-M | enu | F10     | Save and Exit  |

System Time System Date

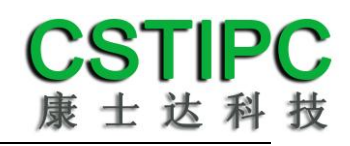

## **5.2 CSTIPC**

| BIOS                | <cstipc></cstipc> | <actriangle <actri<="" <actriangle="" th=""><th>Power Loss Setting&gt;</th><th></th><th></th></actriangle> | Power Loss Setting> |      |                |
|---------------------|-------------------|----------------------------------------------------------------------------------------------------|---------------------|------|----------------|
| Power ON            |                   | Pow                                                                                                    | er Off              |      |                |
| Aptio Setup Utility |                   |                                                                                                    |                     |      |                |
| CSTIPC              |                   |                                                                                                    |                     |      |                |
| Restore AC Power L  | .oss [Power off]  |                                                                                                    |                     | Item | Specific Help  |
|                     |                   |                                                                                                    |                     |      |                |
| F1 Help             | Select Item       | -/+                                                                                                    | Change Values       | F9   | Setup Defaults |
| Esc Exit            | Select Menu       | Enter                                                                                                    | Select Sub-Menu     | F10  | Save and Exit  |

| BIOS                | <cstipc></cstipc> | <watchdo< th=""><th>og Setting&gt;</th><th></th><th><watchdog< th=""></watchdog<></th></watchdo<> | og Setting>     |      | <watchdog< th=""></watchdog<> |
|---------------------|-------------------|---------------------------------------------------------------------------------------------------|-----------------|------|-------------------------------|
| Setting>            |                   |                                                                                                   |                 |      |                               |
| Aptio Setup Utility |                   |                                                                                                   |                 |      |                               |
| CSTIPC              |                   |                                                                                                   |                 |      |                               |
| WatchDog Setting    | [Di               | sabled]                                                                                           |                 | Item | Specific Help                 |
|                     |                   |                                                                                                   |                 |      |                               |
| F1 Help             | Select Item       | -/+                                                                                               | Change Values   | F9   | Setup Defaults                |
| Esc Exit            | Select Menu       | Enter                                                                                             | Select Sub-Menu | F10  | Save and Exit                 |

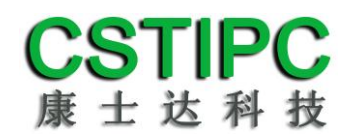

#### BIOS <CSTIPC> <S5 RTC Wake Setting> <Wake system with Fixed Time> Enable

| Apti | o Setup L | Jtility         |            |                 |      |                |
|------|-----------|-----------------|------------|-----------------|------|----------------|
|      | CST       | IPC             |            |                 |      |                |
| Wak  | e system  | with Fixed Time | [Disabled] |                 | Item | Specific Help  |
|      |           |                 |            |                 |      |                |
| F1   | Help      | Select Item     | -/+        | Change Values   | F9   | Setup Defaults |
| Esc  | Exit      | Select Menu     | Enter      | Select Sub-Menu | F10  | Save and Exit  |

### / / 8:30:00

| Aptio Setup | Utility           |           |        |                 |      |                |
|-------------|-------------------|-----------|--------|-----------------|------|----------------|
| CS          | TIPC              |           |        |                 |      |                |
| Wake syster | n with Fixed Time | [Enabled] |        |                 | Item | Specific Help  |
| Wake up ho  | ur                | 0         |        |                 |      |                |
| Wake up mi  | nute              | 0         |        |                 |      |                |
| Wake up see | cond              | 0         |        |                 |      |                |
|             |                   |           |        |                 |      |                |
|             |                   |           |        |                 |      |                |
|             |                   |           |        |                 |      |                |
| F1 Help     | Select Item       | -/        | /+     | Change Values   | F9   | Setup Defaults |
| Esc Exit    | Select Menu       | E         | nter : | Select Sub-Menu | F10  | Save and Exit  |

: ok

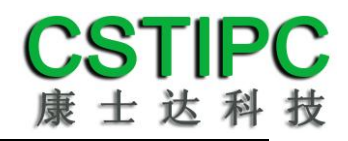

| BIOS        |         | <cstipc></cstipc> | <lan px<="" th=""><th>E Setting&gt;</th><th><netw< th=""><th>ork&gt;</th><th></th></netw<></th></lan> | E Setting>   | <netw< th=""><th>ork&gt;</th><th></th></netw<> | ork> |                |
|-------------|---------|-------------------|----------------------------------------------------------------------------------------------------|--------------|------------------------------------------------|------|----------------|
| LAN1        | PXE     |                   |                                                                                                    |              |                                                |      |                |
| Aptio Setup | Utility |                   |                                                                                                    |              |                                                |      |                |
| CS          | STIPC   |                   |                                                                                                    |              |                                                |      |                |
| Network     |         | [Do not           | t launch]                                                                                             |              |                                                | Item | Specific Help  |
|             |         |                   |                                                                                                    |              |                                                |      |                |
| F1 Help     | Selec   | t Item            | -/+                                                                                                   | Change Value | es                                             | F9   | Setup Defaults |
| Esc Exit    | Selec   | t Menu            | Enter                                                                                                 | Select Sub-M | enu                                            | F10  | Save and Exit  |

BIOS <CSTIPC> <SATA Model Setting> <SATA Mode Selection>

| Aptio Set | tup Utility  |             |      |       |                 |      |                |
|-----------|--------------|-------------|------|-------|-----------------|------|----------------|
|           | CSTIPC       |             |      |       |                 |      |                |
| SATA Mo   | de Selectior | ו [A        | HCI] |       |                 | Item | Specific Help  |
|           |              |             |      |       |                 |      |                |
| F1 He     | lp           | Select Item |      | -/+   | Change Values   | F9   | Setup Defaults |
| Esc Exi   | t            | Select Menu |      | Enter | Select Sub-Menu | F10  | Save and Exit  |

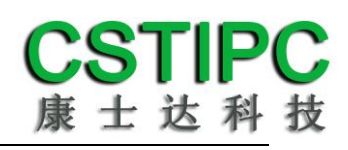

|       | bios          | bios              |                                                                                                    |                                                              |       |                |
|-------|---------------|-------------------|----------------------------------------------------------------------------------------------------|--------------------------------------------------------------|-------|----------------|
|       | BIOS          | <cstipc></cstipc> | <special s<="" td=""><td>Setting&gt; <bios l<="" td=""><td>.ock&gt;</td><td></td></bios></td></special> | Setting> <bios l<="" td=""><td>.ock&gt;</td><td></td></bios> | .ock> |                |
| _     | Disable       |                   |                                                                                                    |                                                              |       |                |
| Aptic | Setup Utility |                   |                                                                                                    |                                                              |       |                |
|       | CSTIPC        |                   |                                                                                                    |                                                              |       |                |
| BIOS  | Lock          | [Enable           | e]                                                                                                    |                                                              | Item  | Specific Help  |
|       |               |                   |                                                                                                    |                                                              |       |                |
| F1    | Help          | Select Item       | -/+                                                                                                    | Change Values                                                | F9    | Setup Defaults |
| Esc   | Exit          | Select Menu       | Enter                                                                                                   | Select Sub-Menu                                              | F10   | Save and Exit  |

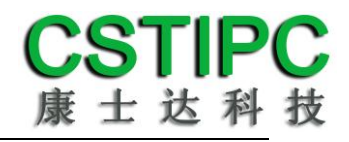

| I      | BIOS            | <b< th=""><th>oot&gt;</th><th></th><th></th><th></th><th></th><th></th><th></th></b<> | oot>    |         |       |           |    |         |                |
|--------|-----------------|---------------------------------------------------------------------------------------|---------|---------|-------|-----------|----|---------|----------------|
| Aptio  | Setup Utility   |                                                                                       |         |         |       |           |    |         |                |
| Main   | CSTIPC          | Advanced                                                                              | Chipset | Воо     | ot    | Security  | Sa | ive & E | Exit           |
| Boot C | Configuration   |                                                                                       |         |         |       |           |    | Item    | Specific Help  |
| Setup  | Prompt Time     | out                                                                                   | 1       |         |       |           |    |         |                |
| Bootu  | p NumLock St    | ate                                                                                   | [On]    |         |       |           |    |         |                |
| Quiet  | Boot            |                                                                                       | [Disal  | ole]    |       |           |    |         |                |
| Boot C | Option Prioriti | es                                                                                    |         |         |       |           |    |         |                |
| Boot C | Option #1       |                                                                                       | [Kins   | tongD   | DataT | .]        |    |         |                |
| Boot C | Option #2       |                                                                                       | (UEF    | l Kir   | ngsto | .]        |    |         |                |
| Boot C | Option #3       |                                                                                       | (UEF    | I: Buil | t]    |           |    |         |                |
|        |                 |                                                                                       |         |         |       |           |    |         |                |
| Hard   | Drive BBS Pri   | orities                                                                               |         |         |       |           |    |         |                |
| CSM    | 16 Parameters   | 5                                                                                     |         |         |       |           |    |         |                |
|        |                 |                                                                                       |         |         |       |           |    |         |                |
| F1     | Help            | Select Item                                                                           | -/      | /+      | Chan  | ge Values |    | F9      | Setup Defaults |
| Esc    | Exit            | Select Men                                                                            | u E     | nter    | Selec | t Sub-Men | J  | F10     | Save and Exit  |

<Hard Driver BBS Priorities> <Boot Option #1> Boot

| Aptio Setup Utility |             |           |                 |      |                |  |
|---------------------|-------------|-----------|-----------------|------|----------------|--|
|                     |             | Bo        | ot              |      |                |  |
| Boot Option #1      |             | [Kinstong | DataT]          | Item | Specific Help  |  |
| Boot Option #2      |             | (UEFI Ki  | ngsto]          |      |                |  |
|                     |             |           |                 |      |                |  |
|                     |             |           |                 |      |                |  |
|                     |             |           |                 |      |                |  |
|                     |             |           |                 |      |                |  |
|                     |             |           |                 |      |                |  |
|                     |             |           |                 |      |                |  |
|                     |             |           |                 |      |                |  |
| F1 Help             | Select Item | -/+       | Change Values   | F9   | Setup Defaults |  |
| Esc Exit            | Select Menu | Enter     | Select Sub-Menu | F10  | Save and Exit  |  |

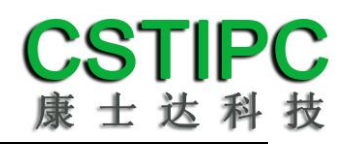

| BIOS                        | <chipset></chipset>          | <systems< th=""><th>Agent</th><th>Confi</th><th>guratio</th><th>on&gt;</th><th><graphics< th=""></graphics<></th></systems<> | Agent  | Confi | guratio | on>      | <graphics< th=""></graphics<> |
|-----------------------------|------------------------------|----------------------------------------------------------------------------------------------------|--------|-------|---------|----------|-------------------------------|
| Configuration>              | <dvmt gf="" total=""></dvmt> | «Mem>                                                                                                    |        |       |         |          |                               |
| Aptio Setup Utility         |                              |                                                                                                    |        |       |         |          |                               |
|                             | Chipset                      |                                                                                                    |        |       |         |          |                               |
| Graphics Configuration      |                              |                                                                                                    |        |       | Item    | Specific | Help                          |
| IGFX VBIOS Version          | 1032                         |                                                                                                    |        |       |         |          |                               |
| IGfx Frequency              | 400MHz                       |                                                                                                    |        |       |         |          |                               |
| Graphics Turbo IMON Current | 31                           |                                                                                                    |        |       |         |          |                               |
|                             |                              |                                                                                                    |        |       |         |          |                               |
| Aperture Size               | [256MB                       | ]                                                                                                    |        |       |         |          |                               |
| DVMT Pre-Allocated          | [32M]                        |                                                                                                    |        |       |         |          |                               |
| DVMT Total Gfx Mem          | [256M]                       |                                                                                                    |        |       |         |          |                               |
| Gfx Low Power Mode          | [Enable]                     |                                                                                                    |        |       |         |          |                               |
|                             |                              |                                                                                                    |        |       |         |          |                               |
|                             |                              |                                                                                                    |        |       |         |          |                               |
| F1 Help Select Iten         | n -/+                        | Change                                                                                                    | Values |       | F9      | Setup    | Defaults                      |
| Esc Exit Select Mer         | nu Enter                     | Select S                                                                                                    | Sub-Me | nu    | F10     | Save a   | nd Exit                       |

MAX"

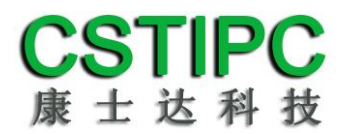

#### BIOS CMOS <Advanced> <IT8786E Super IO Configuration>

Aptio Setup Utility

Advanced

IT8786E Super IO Configuration

Super IO Chip Serial Port 1 Configuration

IT8786E

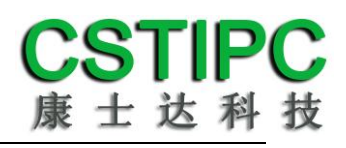

| BIOS | CMOS | <advanced></advanced> | <hardware monitor=""></hardware> |
|------|------|-----------------------|----------------------------------|
|      |      |                       |                                  |

| Apti | o Setup Utility |             |          |                 |      |                |
|------|-----------------|-------------|----------|-----------------|------|----------------|
|      |                 | Advanced    |          |                 |      |                |
| Pc H | ealth Status    |             |          |                 | Item | Specific Help  |
|      |                 |             |          |                 |      |                |
| CPU  | J Temp          |             | : -51    |                 |      |                |
| Sys  | tem Temp        |             | : +37    |                 |      |                |
| SYS  | _FAN Speed      |             | : 2000 F | RPM             |      |                |
| VC   | DRE             |             | : +1.71  | 16 V            |      |                |
| +12  | 2V              | : +12.60 V  |          |                 |      |                |
| + 5  | V               |             | ) V      |                 |      |                |
| VD   | MM              |             | : +1.2   | 10 V            |      |                |
| VSB3 | 3               |             | : +3.264 | V               |      |                |
|      |                 |             |          |                 |      |                |
|      |                 |             |          |                 |      |                |
| F1   | Help            | Select Item | -/+      | Change Values   | F9   | Setup Defaults |
| Esc  | Exit            | Select Menu | Enter    | Select Sub-Menu | F10  | Save and Exit  |
|      |                 |             |          |                 |      |                |
|      | bios            | CPU         | CPU      | CPU             |      | 0              |
|      |                 | CPU         |          | -50             |      | CPU            |

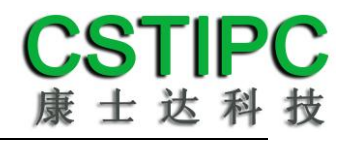

#### BIOS <Security>

| Apti       | o Setup Utility                  |             |         |       |                |    |         |                |
|------------|----------------------------------|-------------|---------|-------|----------------|----|---------|----------------|
| Mair       | n CSTIPC                         | Advanced    | Chipset | Вос   | ot Security    | Sa | ive & E | xit            |
| Pass       | word Descriptio                  | on          |         |       |                |    | Item    | Specific Help  |
| Adm<br>Use | iinistrator Passv<br>er Password | vord        |         |       |                |    |         |                |
| F1         | Help                             | Select Item |         | -/+   | Change Values  |    | F9      | Setup Defaults |
| Esc        | Exit                             | Select Menu | I       | Enter | Select Sub-Men | u  | F10     | Save and Exit  |

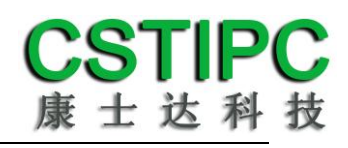

| BI       | OS              | <s< th=""><th>ave &amp; Exit&gt;</th><th>•</th><th></th><th></th><th></th><th></th></s<> | ave & Exit> | •     |            |         |         |                |
|----------|-----------------|------------------------------------------------------------------------------------------|-------------|-------|------------|---------|---------|----------------|
| Aptio Se | etup Utility    |                                                                                          |             |       |            |         |         |                |
| Main     | CSTIPC          | Advanced                                                                                 | Chipset     | Boo   | ot Secur   | rity Sa | ave & E | Exit           |
| Save Ch  | anges and E     | xit                                                                                      |             |       |            |         | Item    | Specific Help  |
| Discard  | Changes and     | d Exit                                                                                   |             |       |            |         |         |                |
| Save Ch  | anges and R     | eset                                                                                     |             |       |            |         |         |                |
| Discard  | Changes and     | d Reset                                                                                  |             |       |            |         |         |                |
|          |                 |                                                                                          |             |       |            |         |         |                |
| Save c   | hange           |                                                                                          |             |       |            |         |         |                |
| Discar   | d change        |                                                                                          |             |       |            |         |         |                |
|          |                 |                                                                                          |             |       |            |         |         |                |
| Restor   | e Defaults      |                                                                                          |             |       |            |         |         |                |
| Save a   | s User Defau    | ılts                                                                                     |             |       |            |         |         |                |
| Restor   | e User Defau    | ults                                                                                     |             |       |            |         |         |                |
|          |                 |                                                                                          |             |       |            |         |         |                |
| Boot C   | Override        |                                                                                          |             |       |            |         |         |                |
| Kingst   | oneDataTrav     | eler 2.0                                                                                 |             |       |            |         |         |                |
| UEFI: I  | KingstoneDat    | taTraveler 2.0                                                                           | )           |       |            |         |         |                |
| UEFI: E  | Built-in EFI sł | nell                                                                                     |             |       |            |         |         |                |
|          |                 |                                                                                          |             |       |            |         |         |                |
| Launcl   | n EFI Shell fro | om filesystem                                                                            | device      |       |            |         |         |                |
|          |                 |                                                                                          |             |       |            |         |         |                |
| F1 H     | elp             | Select Item                                                                              |             | -/+   | Change Va  | lues    | F9      | Setup Defaults |
| Esc Ex   | dit             | Select Men                                                                               | u           | Enter | Select Sub | -Menu   | F10     | Save and Exit  |

| Save changes and Exit    | BIOS |
|--------------------------|------|
| Discard changes and Exit | BIOS |
| Save changes and Reset   |      |
| Save changes             | BIOS |
| Discard changes          |      |
| Restore Defaults         |      |
| Save as User Defaults    |      |
| Restore User Defaults    |      |

| 1. |      | F2  | bios |    |
|----|------|-----|------|----|
| 2. |      | F12 |      |    |
| 3. | bios |     |      | F9 |